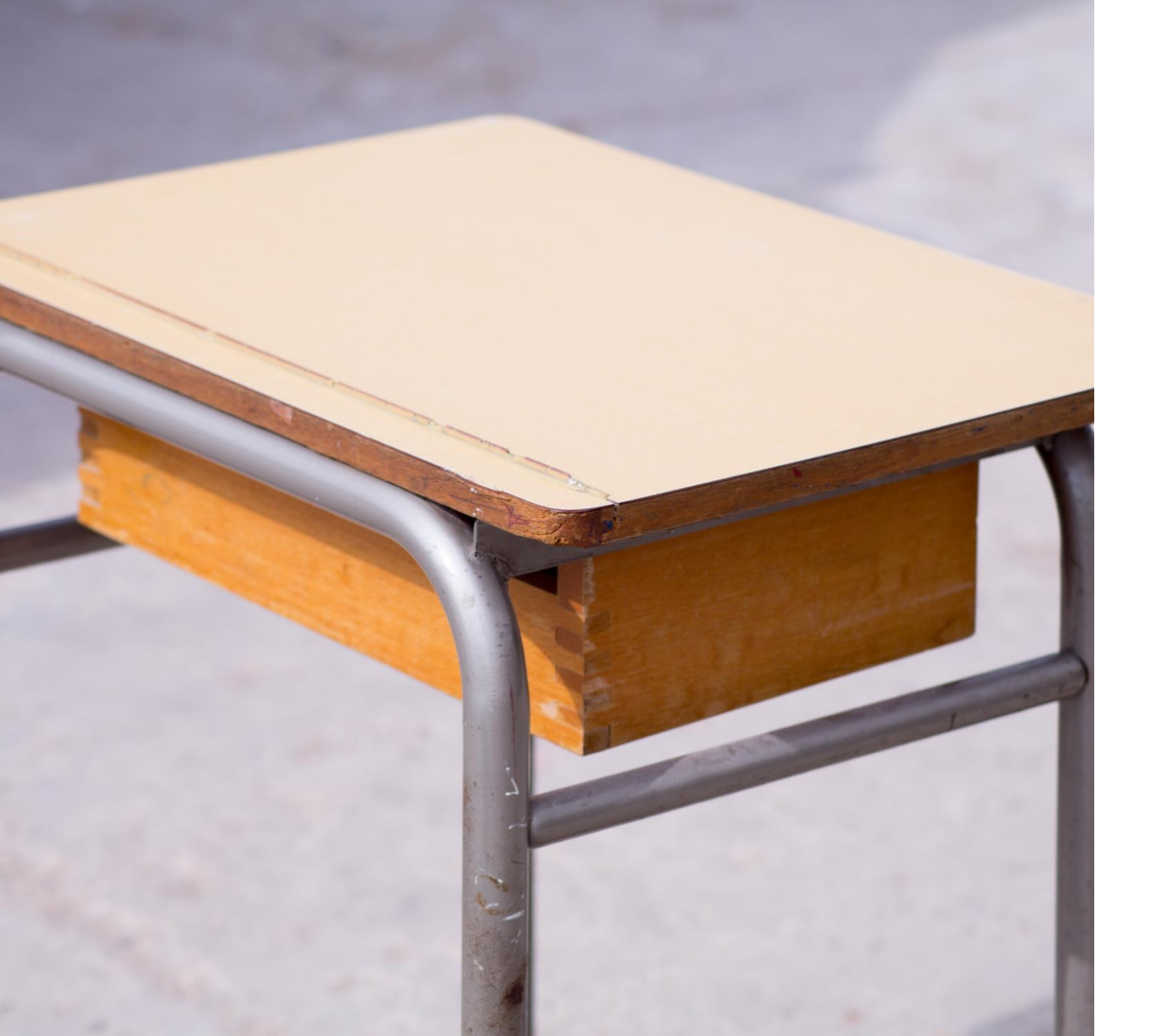

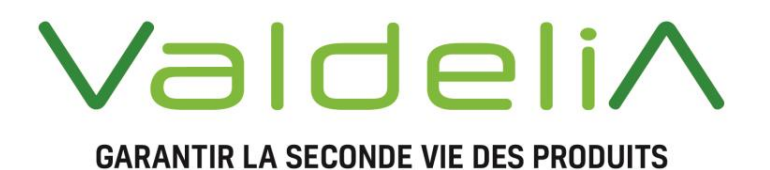

## GUIDE UTILISATION

# nemo-pro

NEMO-PRO : POUR DES AMENAGEMENTS RESPONSABLES Sommaire

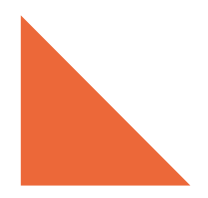

# nemo-pro

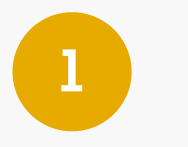

SE CRÉER SON COMPTE ACHETEUR

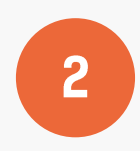

PRESENTATION DU COMPTE ACHETEUR

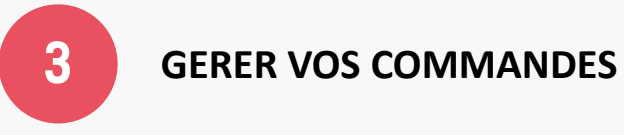

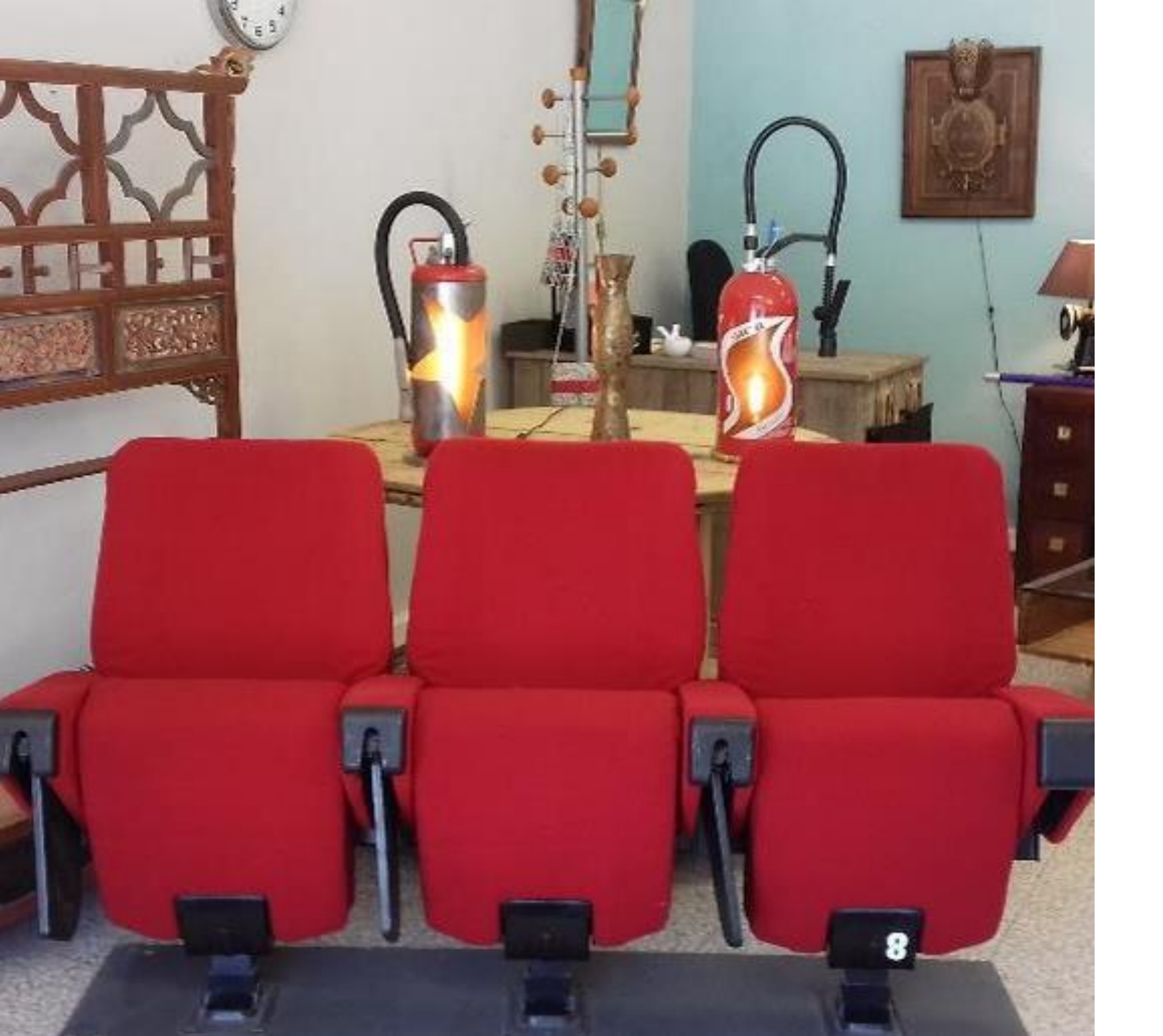

## ValdeliA GARANTIR LA SECONDE VIE DES PRODUITS

# SE CRÉER SON COMPTE ACHETEUR

# nemo-pro

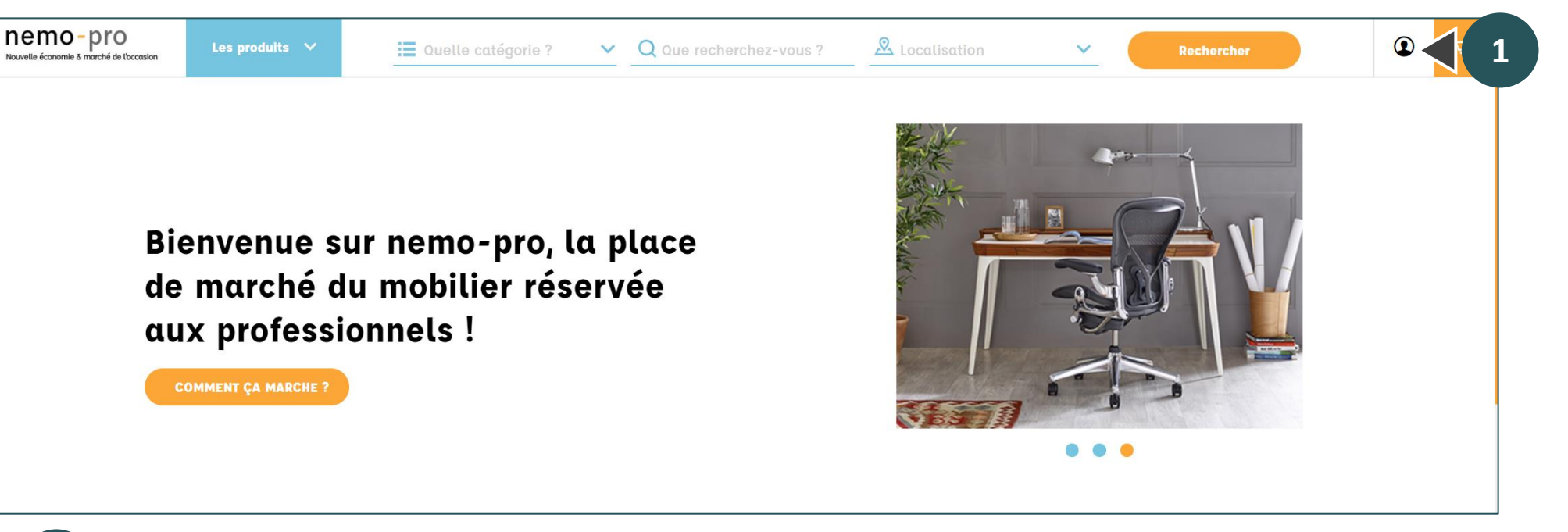

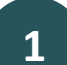

Cliquer sur l'icône en haut à droite de la page d'accueil.

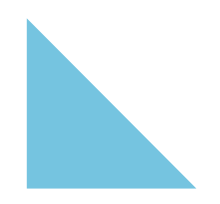

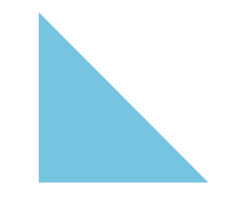

| E-mail       |      |   |
|--------------|------|---|
| Mot de passe |      | ۲ |
| Mot de passe | <br> | ٢ |

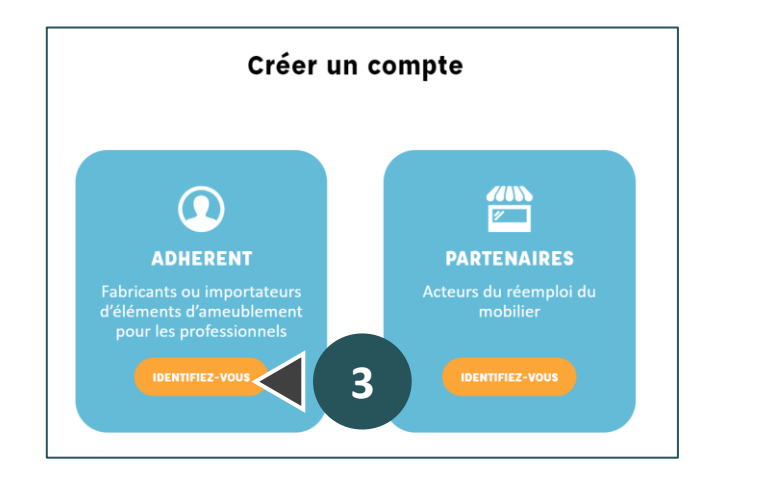

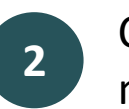

Cliquer sur le bouton « Pas de compte ? Créez-en un maintenant ».

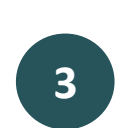

Cliquer sur le bouton « Identifiez-vous » dans la colonne de gauche « ADHERENT ».

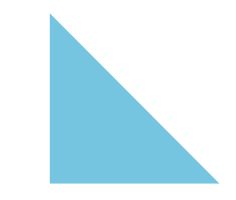

| Code Adhére                  | nt               |                 |                  |                      |           |           |         |      |  |
|------------------------------|------------------|-----------------|------------------|----------------------|-----------|-----------|---------|------|--|
| VALXXXXX                     |                  |                 |                  |                      |           |           |         |      |  |
| Si vous n'av<br>l'administra | ez pas<br>teur e | de co<br>n cliq | ode ac<br>uant i | dhérent,merc<br>Ici. | i de pren | dre conta | ct avec |      |  |
| Titre :                      | 0                | м               | 0                | Mme                  |           |           |         |      |  |
| Prénom                       |                  |                 |                  |                      |           |           |         |      |  |
| Nom                          |                  |                 |                  |                      |           |           |         |      |  |
|                              |                  |                 |                  |                      |           |           |         |      |  |
| Société                      |                  |                 |                  |                      |           |           |         | <br> |  |
| E-mail                       |                  |                 |                  |                      |           |           |         |      |  |
|                              |                  |                 |                  |                      |           |           |         | <br> |  |
| Mot de pas                   | sse              |                 |                  |                      |           |           |         | ٩    |  |
|                              |                  |                 |                  |                      |           |           |         |      |  |
|                              |                  |                 |                  |                      |           |           |         |      |  |
|                              |                  |                 |                  |                      |           |           |         |      |  |

4

Remplir les champs du formulaire ci-contre, acceptez les conditions générales et la politique de confidentialité et cliquer sur « Créer un compte ».

### Champs du formulaire

- Code Adhérent : le code qui vous identifie chez Valdelia. Le gestionnaire du contrat d'adhésion chez Valdelia connaît ce code. Si besoin, vous pouvez contacter l'administrateur nemo-pro pour lui demander.
- Prénom et Nom : la personne qui sera gestionnaire du compte nemo-pro.
- Société : le nom de votre structure.
- E-mail : l'adresse email du gestionnaire du compte nemopro. Cette adresse devra être consultée régulièrement.
- Mot de passe : à choisir.

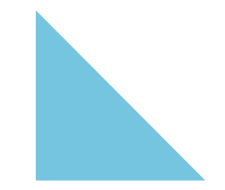

| Nemo<br>Nouvelle économie &                                                                                                    | - pro<br>marché de l'occasion                       |
|----------------------------------------------------------------------------------------------------|-----------------------------------------------------|
| BONJOUR ACI<br>MERCI D'AVOIR CRÉÉ VOTRE CI                                                                                                    | HETEUR TEST,<br>OMPTE CLIENT SUR NEMO-PRO.          |
| VOS CODES D'ACCÈS SUR NEMO-PRO.                                                                                                    |                                                     |
| Adresse e-mail : <u>Acheteurtest@yopmail.com</u><br>Mot de passe : celui que vous avez défini lors de la création di                                                                                                    | u compte.                                           |
| CONSEILS DE SÉCURITÉ IMPORTANTS :                                                                                                    |                                                     |
| <ol> <li>Vos informations de compte doivent rester confidentielle:</li> <li>Ne les communiquez jamais à qui que ce soit.</li> <li>Changez votre mot de passe régulièrement.</li> <li>Si vous pensez que quelqu'un utilise votre compte illégal</li> </ol> | s.<br>iement, veuillez nous prévenir immédiatement. |
|                                                                                                    |                                                     |

Vous pouvez dès à présent passer commande sur notre boutique : nemo-pro

Une fois que votre inscription est validée, vous recevez un mail. Vous pourrez alors vous connecter et avoir accès à votre compte.

| Votre compte                 |           |                                         |
|------------------------------|-----------|-----------------------------------------|
| <b>i</b>                     | Adresses  | Variable<br>Mes commandes               |
| Commander des produits       | Mes Devis | <b>I</b><br>RGPD - Données personnelles |
| <b>Res produits réservés</b> |           |                                         |

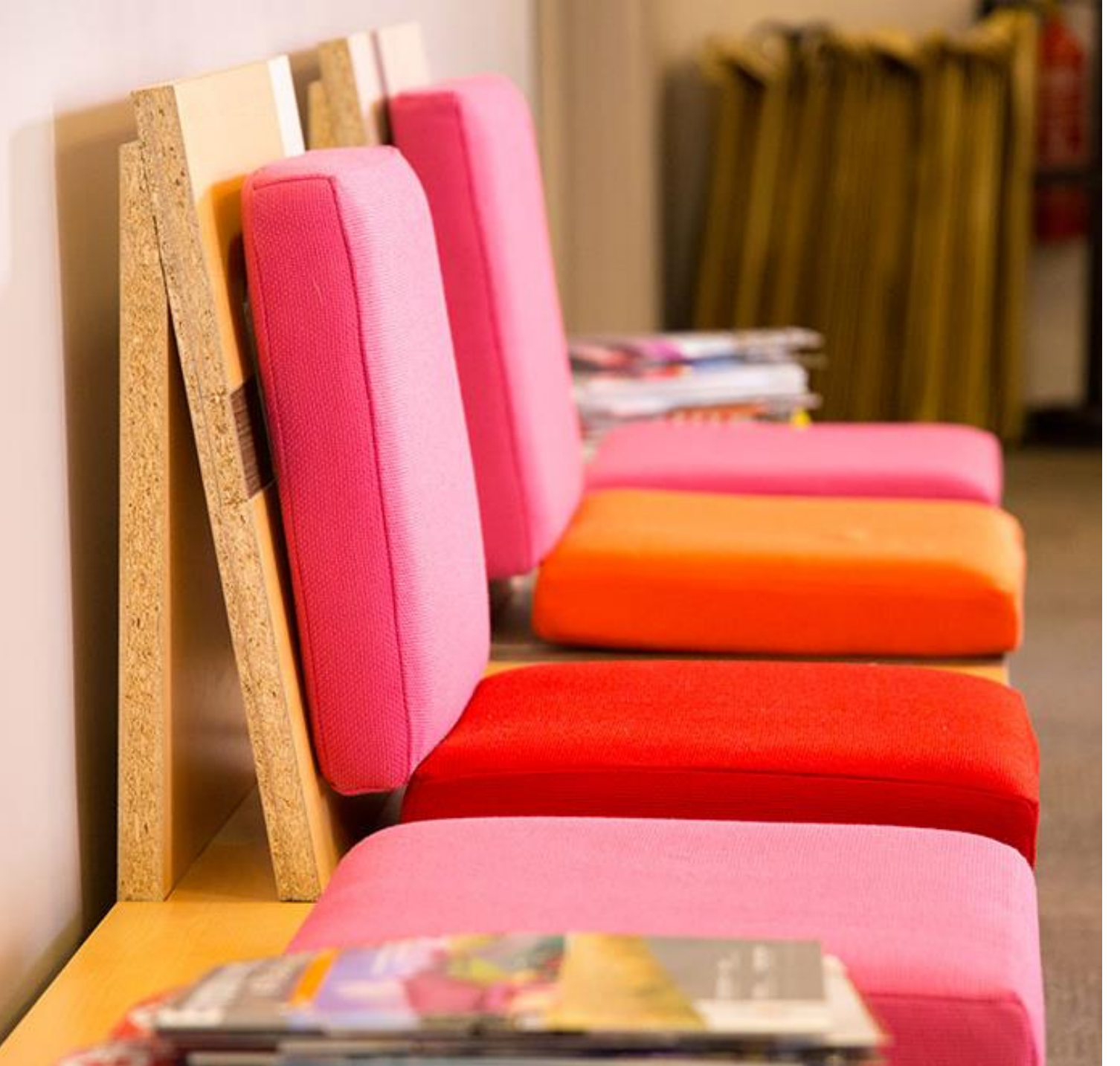

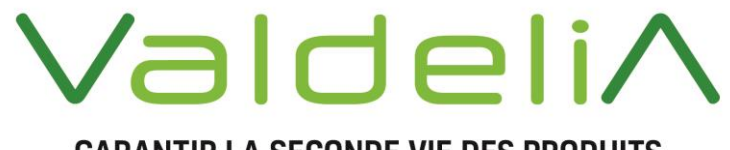

GARANTIR LA SECONDE VIE DES PRODUITS

## PRESENTATION DU COMPTE ACHETEUR

nemo-pro

## PRÉSENTATION DE VOTRE COMPTE ACHETEUR Accéder à votre compte

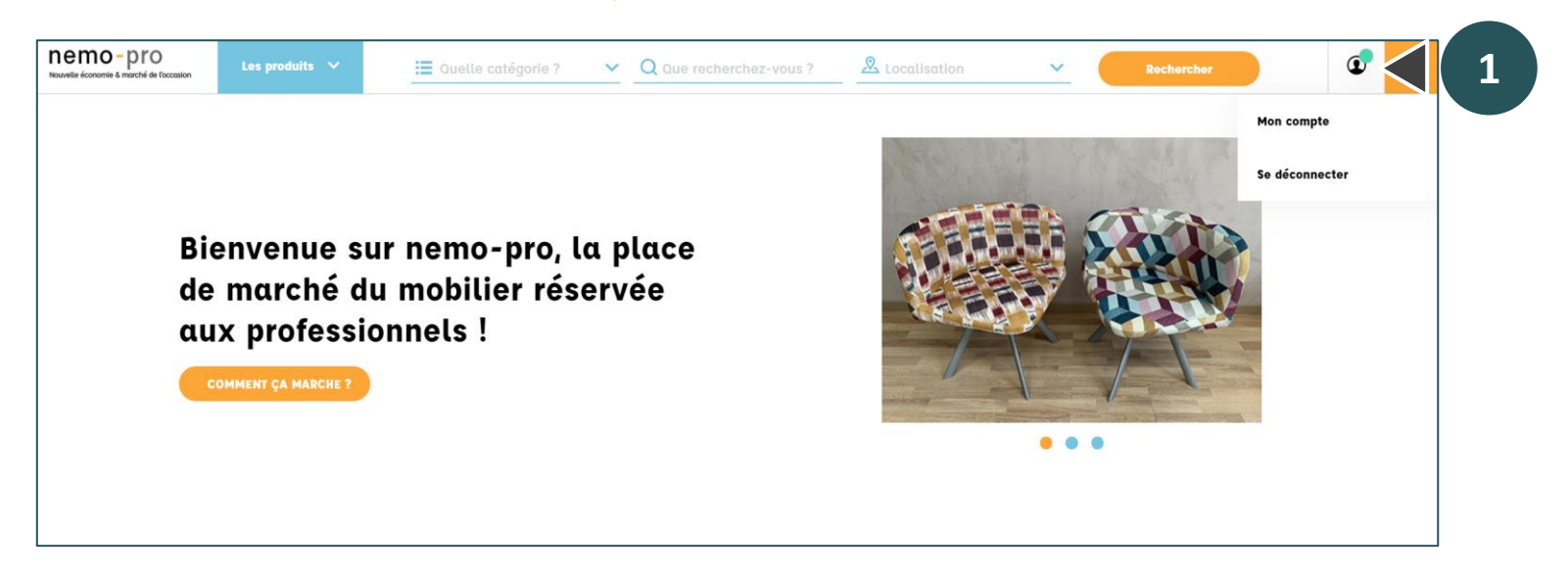

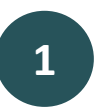

Pour accéder à son compte, cliquer sur l'icône en haut à droite et le bouton « Mon compte ».

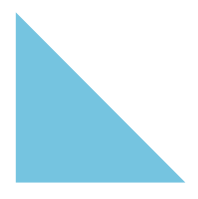

## PRÉSENTATION DE VOTRE COMPTE ACHETEUR Les options de votre compte

1

2

3

Δ

5

6

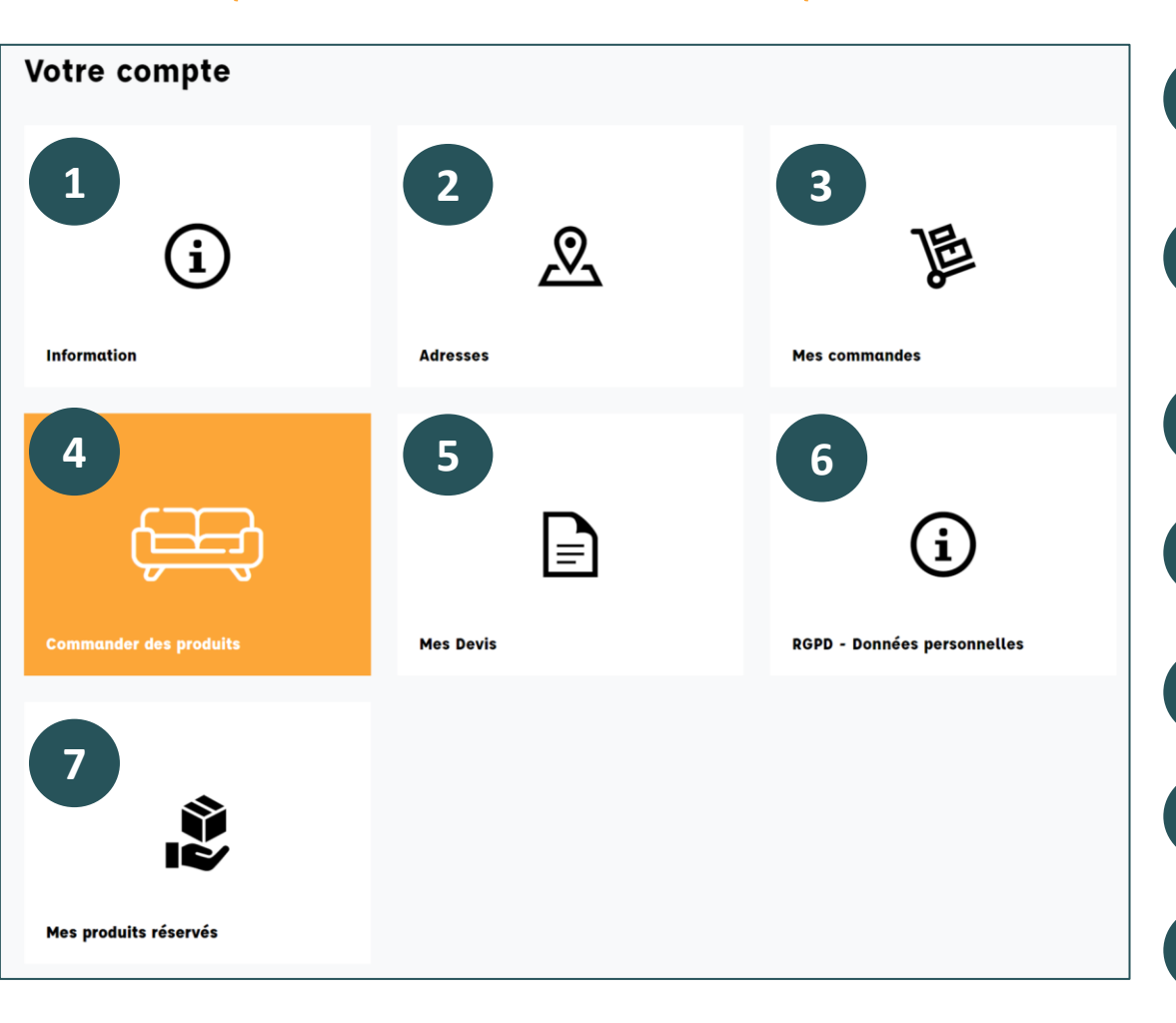

**Information :** éditer les informations de votre compte (nom, prénom, mot de passe...)

- **Adresses :** enregistrer des adresses de livraison et de facturation
- Mes commandes : consulter les commandes passées
- **Commander des produits :** sélectionner et commander des produits
- Mes devis : consulter les devis édités
- **RGPD :** consulter les données enregistrées sur le site
- Mes produits réservés : consulter les produits mis de côté

## PRÉSENTATION DE VOTRE COMPTE ACHETEUR Modifier les informations de son compte

| i) Information  | Títre : 🔿 M 😑 Mme                      |
|-----------------|----------------------------------------|
| 🔍 Adresses      | Prénom                                 |
| 📙 Mes commandes | Flore-Anne                             |
| Mes devis       |                                        |
|                 | Nom                                    |
|                 | de Clermont                            |
|                 |                                        |
|                 | Société                                |
|                 | Valdelia                               |
|                 | Optionnel                              |
|                 | E-mail                                 |
|                 | Boutiquetest@yopmail.com               |
|                 |                                        |
|                 | Mot de passe                           |
|                 | ······································ |
|                 |                                        |
|                 |                                        |
|                 | Nouveau mot de passe                   |
|                 |                                        |
|                 | Votre SIRET                            |
|                 | 53740637300036                         |
|                 | Optionnel                              |

### **ONGLET INFORMATION**

Les champs sont remplis avec les informations précisées lors de 'inscription.

Vous pouvez modifier le nom, le prénom, le nom de la société et le mot de passe initial.

## PRÉSENTATION DE VOTRE COMPTE ACHETEUR Créer et modifier des adresses

| D | Information           |                      |
|---|-----------------------|----------------------|
|   | Aioutos ma promièro   | Alias                |
| 2 | adresse               | Optionnel            |
| 4 | Mes commandes         |                      |
|   | Avoirs                | Prénom               |
| 2 | Deteur de marchandice | Acheteur             |
|   | Retour de marchandise |                      |
| ) | Mes devis             | Nom                  |
|   |                       | TEST                 |
|   |                       |                      |
|   |                       | Société              |
|   |                       | Optionnel            |
|   |                       |                      |
|   |                       | Numéro de TVA        |
|   |                       | Optionnet            |
|   |                       | Adresse              |
|   |                       |                      |
|   |                       | Complément d'adresse |
|   |                       | Optionnel            |
|   |                       |                      |
|   |                       |                      |
|   |                       | Ville                |
|   |                       |                      |
|   |                       | Pays                 |
|   |                       | France •             |
|   |                       |                      |
|   |                       | Téléphone            |
|   |                       | Optionnel            |
|   |                       |                      |

Compléter l'adresse de votre société. Vous pourrez la sélectionner plus tard comme adresse de facturation. Vous pouvez aussi rentrer ici les adresses de livraison des produits de vos clients.

- Alias : le nom de l'adresse afin de l'identifier facilement (adresse du client à livrer par exemple)
- Prénom, Nom : le contact pour la livraison
- Société : le nom de la société pour la livraison
- Adresse : l'adresse de livraison des produits

Puis cliquer sur « Sauvegarder »

### PRÉSENTATION DE VOTRE COMPTE ACHETEUR Consulter ses données RGPD

Accueil > Votre compte

#### **RGPD** - Données personnelles

#### Accéder à mes données

À tout moment, vous avez le droit de récupérer les données que vous avez fournies à notre site. Cliquez sur "Obtenir mes données" pour télécharger automatiquement une copie de vos données personnelles sur un fichier pdf ou csv..

**OBTENIR MES DONNÉES SUR PDF** 

#### Demandes de rectification & d'effacement

Vous avez le droit de modifier toutes les informations personnelles contenues dans la page "Mon compte". Pour toute autre demande concernant la rectification et / ou l'effacement de vos données personnelles, veuillez nous contacter par le biais de notre page de contact. Nous examinerons votre demande et vous répondrons dans les meilleurs délais.

Conformément à la réglementation RGPD, vous pouvez consulter ici les données stockées sur nemo-pro et demander à l'administrateur des les effacer.

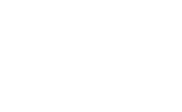

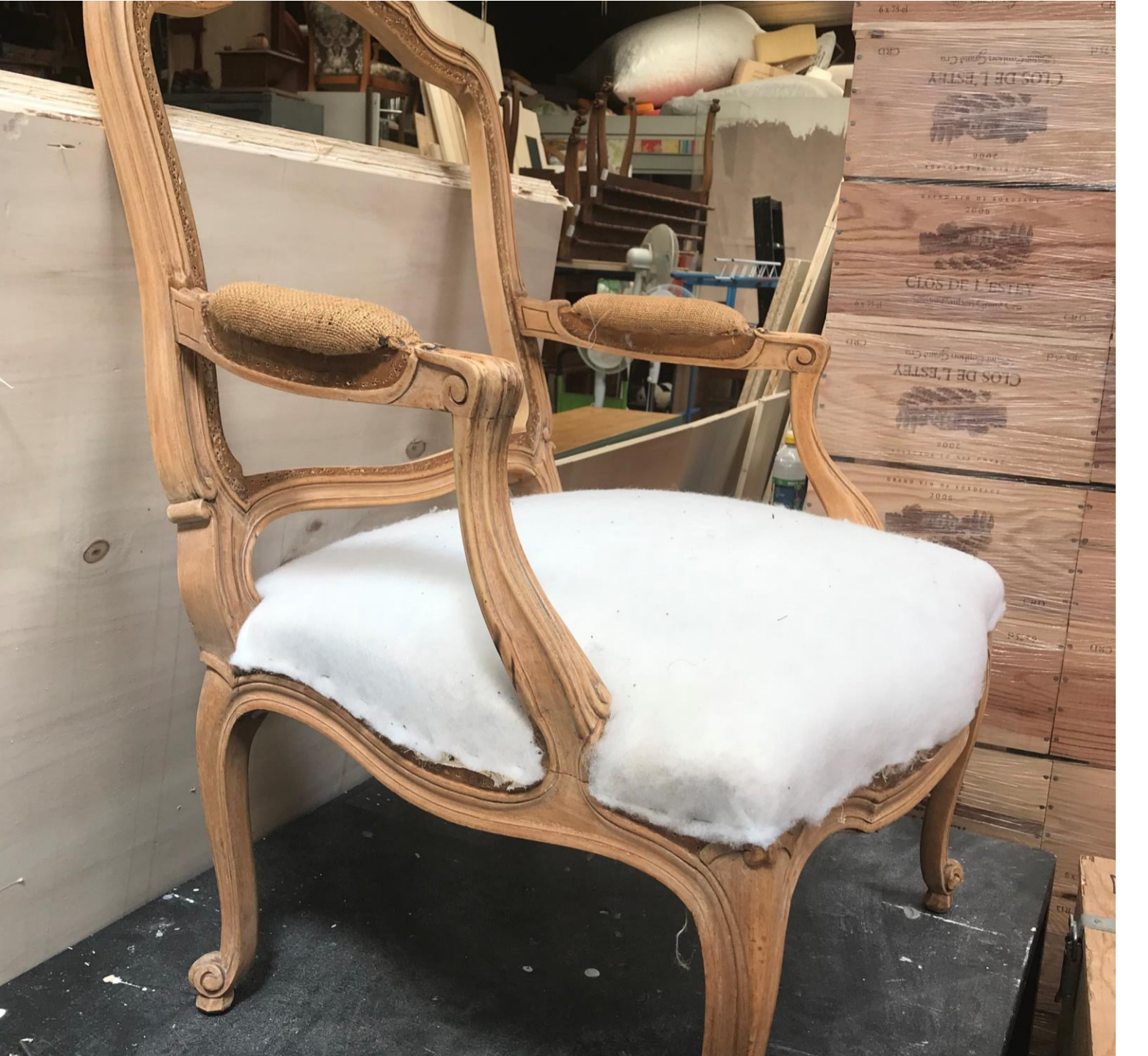

ValdeliA

GARANTIR LA SECONDE VIE DES PRODUITS

## COMMANDER DES PRODUITS

nemo-pro

### PASSER UNE COMMANDE Consulter les produits disponibles

| CHOISI                                                                                                    | R LES CATÉGORIES                                                             |                                                                           |
|----------------------------------------------------------------------------------------------------|------------------------------------------------------------------------------|---------------------------------------------------------------------------|
| <ul> <li>Assises </li> <li>Fauteuils de bureaux</li> <li>Chaises</li> <li>Tabourets</li> <li>Bureaux et tables </li> <li>Meubles de rangement </li> <li>Espace conviviaux / restauration</li> <li>Mobiliers upcyclés </li> <li>Etéments électriques &amp; électroni</li> <li>Autres produits décoratifs </li> </ul> | iques<br>CHOISIR                                                             | A partir de<br>rechercher d<br>Vous pouves<br>- Choisir la<br>- Ecrire le |
|                                                                                                    | x.                                                                           |                                                                           |
| CHOISIR                                                                                                    | Départements                                                                 | - Choisir la                                                              |
| CHOISIR<br>Régions<br>Vile-de-France<br>Centre-Val de Loire<br>Bourgagne-Franche-Comté                                                                                                    | Départements<br>Veris<br>Seine-et-Marne<br>Velines                           | - Choisir la et départ                                                    |
| CHOISIR<br>Régions<br>ile-de-France<br>Centre-Val de Loire<br>Bourgogne-Franche-Comté<br>Normandie<br>Hauts-de-France<br>Grand Est                                                                                                    | Départements       Velines       Yvelines       Essonne       Hauts-de-Seine | - Choisir la et départ                                                    |

A partir de la page d'accueil, vous pouvez filtrer pour rechercher des produits spécifiques :

- Choisir la/les catégorie(s) des produits cherchés
- Ecrire le nom du produit que vous cherchez

ercher

 Choisir la localisation des produits cherchés (région et département)

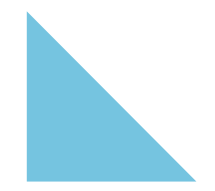

### PASSER UNE COMMANDE Consulter les produits disponibles

| Résultat de recherche     |             |                            |  |
|---------------------------|-------------|----------------------------|--|
| Canapé d'occasion jaune   | Table basse | Chaise rouge occasion      |  |
| 300,00 €                  | 600,00 €    | 200,00 €                   |  |
| RITUOLA 😾                 | STUDER      | Haut de page               |  |
| Chaise de bureau          |             |                            |  |
| 40,00 €                   |             |                            |  |
| Souther                   |             |                            |  |
| Affichage - de article(s) |             | PRÉCÉDENT <b>1 SUIVANT</b> |  |

Les résultats s'affichent.

En cliquant sur l'image d'un produit, vous vous rendez sur la page produit correspondante.

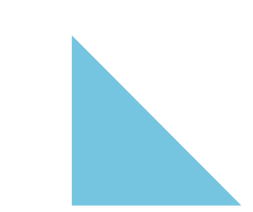

### PASSER UNE COMMANDE Consulter les produits disponibles

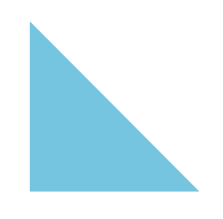

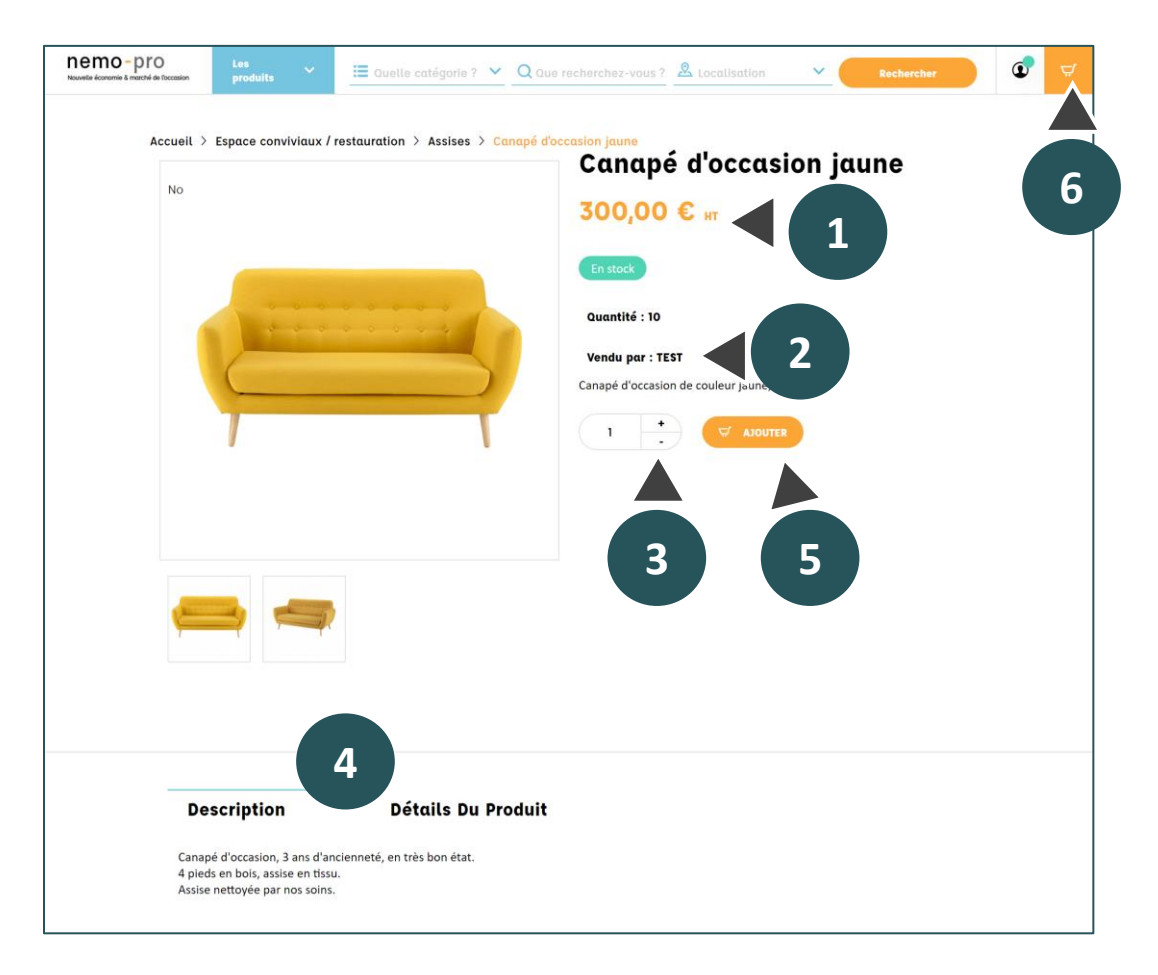

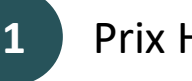

### Prix HT du produit

Nom du vendeur. Vous pouvez cliquer dessus pour 2 consulter sa page Boutique.

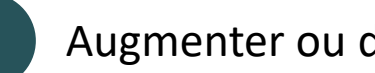

Augmenter ou diminuer la quantité à acheter

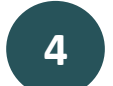

Description et caractéristiques du produit

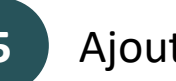

Ajouter le produit au panier

### Consulter son panier

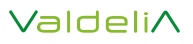

### PASSER UNE COMMANDE Consulter son panier

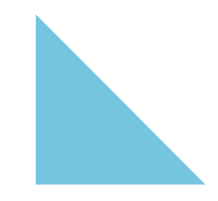

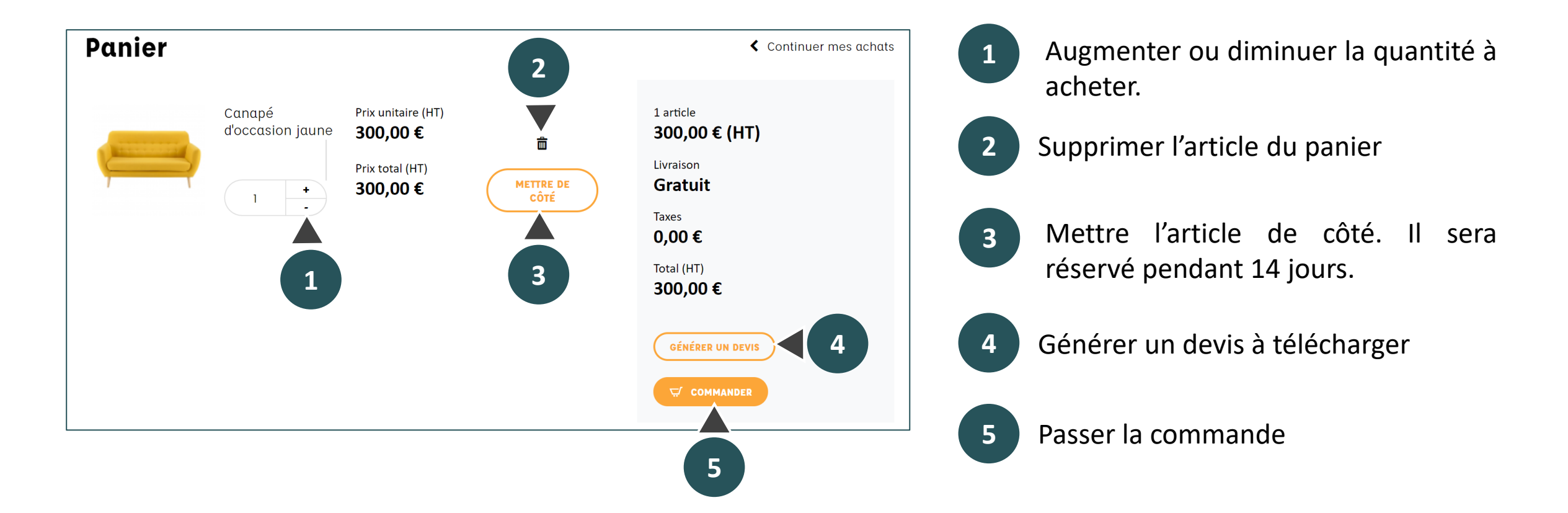

### PASSER UNE COMMANDE Editer un devis

| diter un devis       |        |
|----------------------|--------|
| Prénom               | Nom    |
|                      |        |
| Requis               | Requis |
| Email                |        |
|                      |        |
| Requis               |        |
| Nom Organisation     |        |
|                      |        |
| Requis               |        |
| Adresse de livraison |        |
|                      |        |
| Requis               |        |
| Téléphone            |        |
|                      |        |
| Requis               |        |
|                      |        |
|                      |        |

Pour générer un devis, remplir tous les champs ci-contre puis cliquer sur « imprimer ».

Générer un devis ne permet pas de réserver les produits. Pour les réserver, il faut cliquer sur « Mettre de côté » lors de la consultation de son panier.

### PASSER UNE COMMANDE Enregistrer les adresses

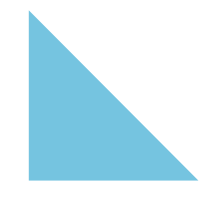

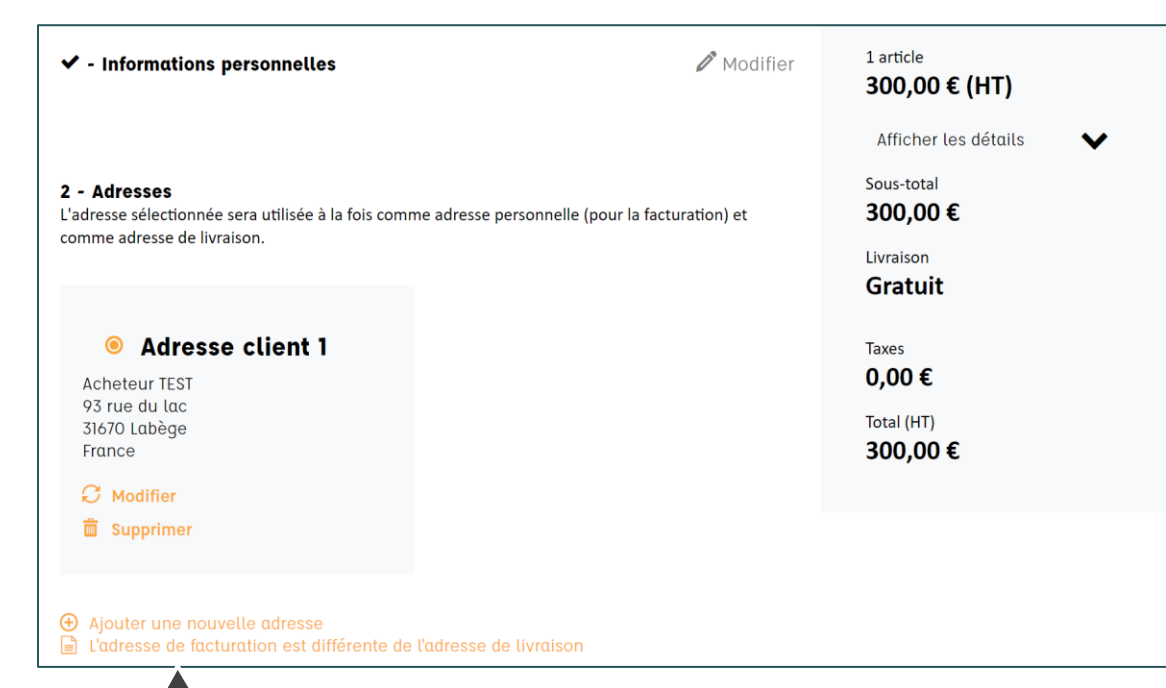

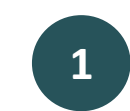

Pour ajouter une adresse différente de l'adresse enregistrée initialement

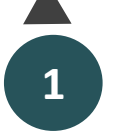

### PASSER UNE COMMANDE Sélectionner la livraison

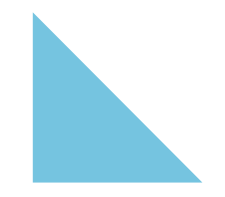

| Canapé d'occasi                   | on jaune       |               |   |
|-----------------------------------|----------------|---------------|---|
| lectionnez le mode de livraison : |                |               |   |
| Transport Boutique                | Prix : gratuit |               | ~ |
| Transport Boutique                |                | Prix: gratuit |   |

Sélectionner le mode de livraison qui vous convient.

Pour la majorité des produits vendus, la livraison ne sera pas incluse. Vous pouvez choisir de passer **retirer le produit à la boutique** du vendeur, ou lui **demander un devis de livraison en direct.** 

Pour cela, n'hésitez pas à réserver le produit et à contacter le vendeur pour lui demander un devis de livraison avant d'acheter le produit.

### PASSER UNE COMMANDE Effectuer le paiement

| Ρα | aiement                                                             |       |
|----|---------------------------------------------------------------------|-------|
| )  | Mangopay Card Payment                                               |       |
| )  | Mangopay Bankwire Payment                                           |       |
|    |                                                                     |       |
|    | ] J'ai lu les conditions générales de vente et j'y adhère sans rése | erve. |
|    |                                                                     |       |

Vous pouvez régler par carte bancaire ou par virement.

Si vous choisissez de régler par virement, un mail vous sera envoyé avec un récapitulatif du montant à payer et des informations bancaires.

### PASSER UNE COMMANDE Consulter les commandes passées

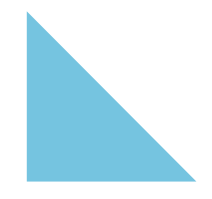

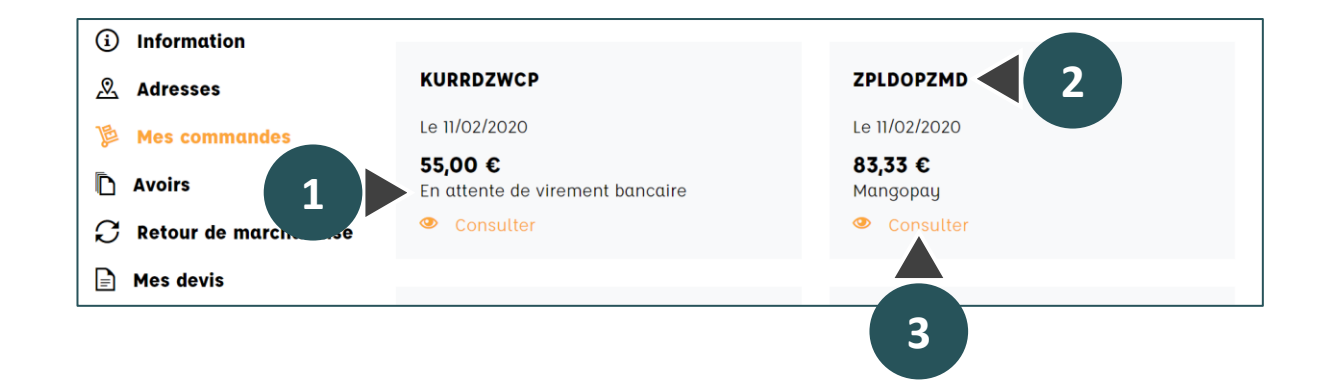

Dans votre compte acheteur, cliquer sur « Mes commandes ».

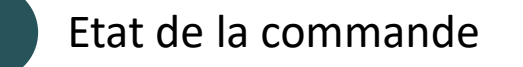

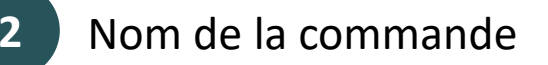

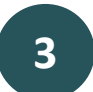

Pour consulter une commande précise, cliquer sur « Consulter »

### PASSER UNE COMMANDE Consulter les commandes passées

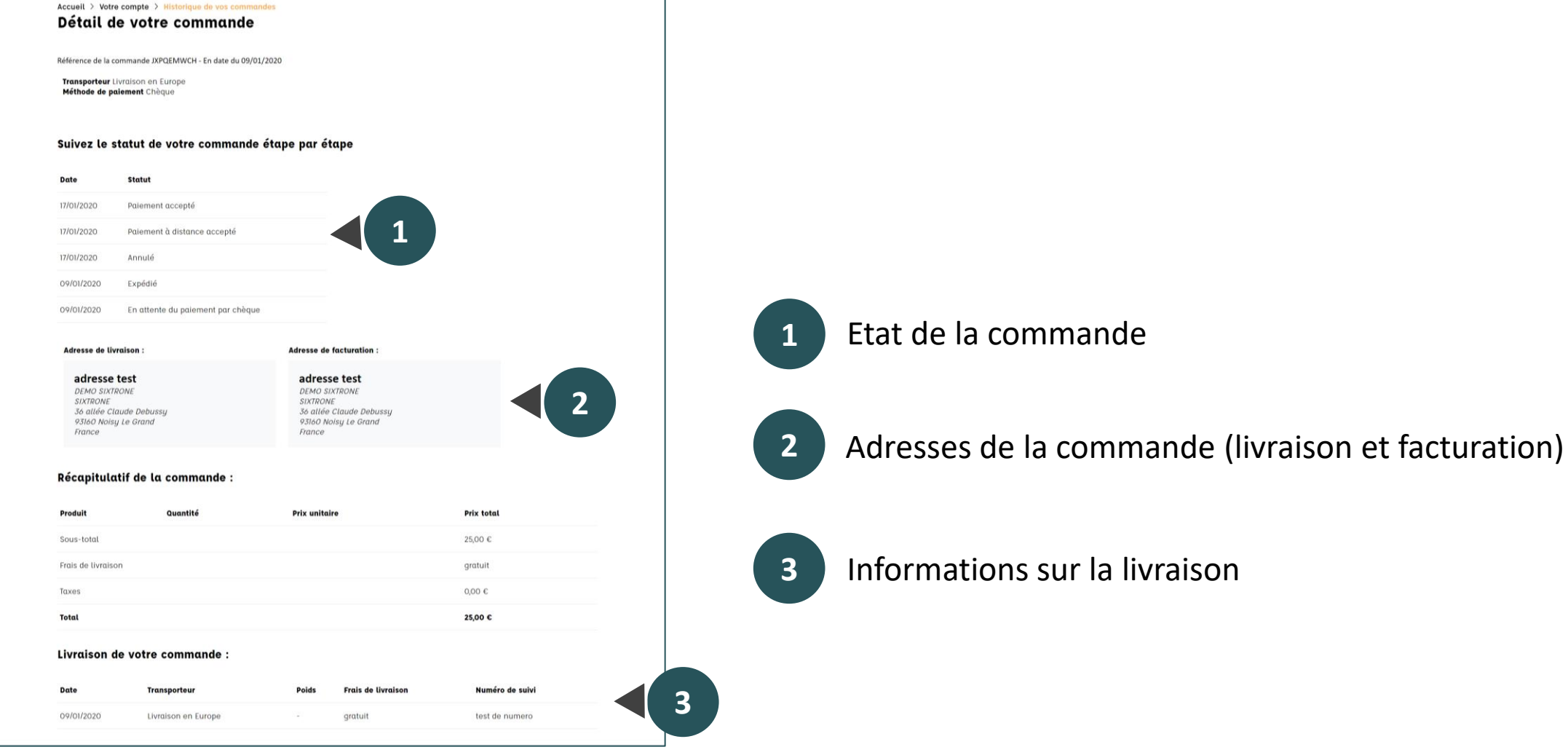

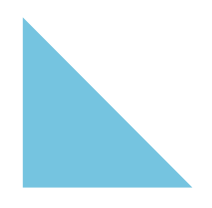

Informations sur la livraison

nemo-pro

### PASSER UNE COMMANDE Facturation

Ce sont les vendeurs qui sont responsables de la facturation des produits vendus. Vous recevrez donc les factures à l'adresse de facturation indiquée, en provenance directe du vendeur.

Si vous ne la recevez pas, veuillez nous contacter à l'adresse <u>contact@nemo-pro.org</u> ou par le formulaire de contact.

### PASSER UNE COMMANDE Consulter les produits réservés

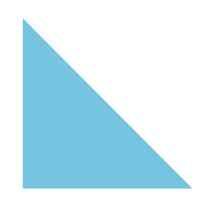

| Tout séle | ectionner | Action groupée 👻           |                  |               |                     | 1                      | 2                      |   |
|-----------|-----------|----------------------------|------------------|---------------|---------------------|------------------------|------------------------|---|
|           | Produit   |                            | Prix<br>unitaire | Quantité      | Réservé<br>Quantité | Réservé<br>De          | Réservé<br>À           | 3 |
| ] #1      |           | Canapé d'occasion<br>jaune | 300,00 €         | 1 ×           | 1                   | 2020-02-26<br>16:10:05 | 2020-03-04<br>16:10:05 |   |
|           | 1         | < 1 > 1                    | Affichage        | 1-1 sur 1 (pa | ge 1 / 1)           | Objets                 | par page: 10 🗢         | 5 |

- 1 Date de début de réservation
- 2 Date de fin de réservation

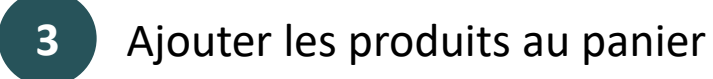

4 Supprimer la réservation

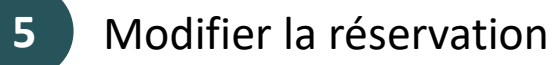

### NEMO-PRO : VOS CONTACTS PRIVILÉGIÉS Conseil et accompagnement sur la plateforme

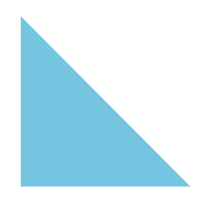

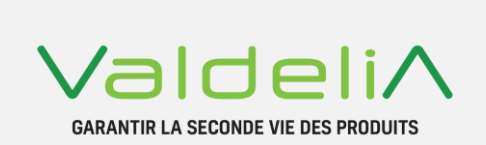

contact@nemo-pro.org